## PAYCHEX

## **Employee Users**

## What Can I Access With the App?

The Paychex Flex Mobile app enables you to punch time and submit time off requests from a personal device based on payroll policies your administrator designated in the Time & Attendance application ahead of time.

After your administrator confirms you have been set up to use the app, you can punch time from a personal device.

Punch options available in Paychex Flex Mobile app include:

- Tap **Clock In** when clocking in for work.
- Tap Clock Out when clocking out.
- Tap **Start Meal** when you are clocking out for a meal time, like lunch.
- Tap **End Meal** when you are clocking back in from a meal time, like lunch.
- Tap **Start Break** when you are clocking out to start an unpaid break time.
- Tap End Break when you are clocking in from an unpaid break.
- Tap **Transfer** when switching jobs or departments. Then tap the appropriate punch action.

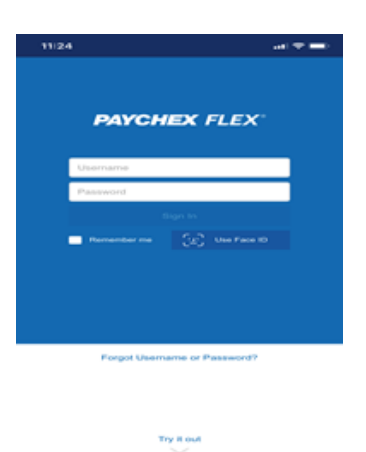

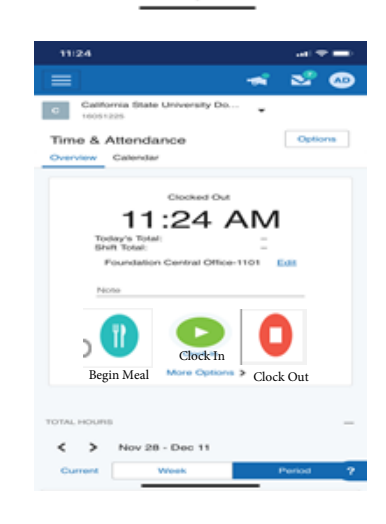

## TIME OFF REQUESTS:

|                               |                                     | Summary Requests Accrual History                                                                                        | Cancel Submit                                               | Select <b>Type</b> of request:                               |
|-------------------------------|-------------------------------------|----------------------------------------------------------------------------------------------------|-------------------------------------------------------------|--------------------------------------------------------------|
| Time Off                      |                                     | Time Off Requests<br>Everybody needs some time off. Get started with<br>your request below, and check back periodically | Request                                                     | sick, vacation, etc.                                         |
| 124.34 h<br>Vacation          | 8.00 hours<br>Personal Holiday      | for status changes.<br>Request Time Off                                                                                 | Type<br>Sick (183.25 hours )                                | Select <b>Date(s)</b> of request(s                           |
|                               |                                     | Time Off Balances                                                                                                    | From *<br># 4/21/2022 *                                     |                                                              |
| View All                      |                                     | Type Available Balance Vacation 124.34 hours  Accrued Used Available 26.67h 16.00h 1243.34h                             | To *                                                        | Enter number of <b>Hours</b><br>using and <b>Start Time.</b> |
| Tasks                         |                                     | Personal Holiday 8.00 hours 🗸                                                                                           | Thu, Apr 21                                                 | Once complete, click                                         |
| (N°)                          |                                     | Sick 183.25 hours 🗸                                                                                                    | 3 hours 08:00 AM                                            | Submit at top of screen.                                     |
| request time<br>the mobile lo | off: Scroll down<br>g in page until | After selecting View all, you will select <b>Request Time off</b>                                                       | Total 3 hours<br>Note<br>You can add a note to this request |                                                              |

Paychex Mobile app 2022 - Using Paychex Mobile App (Employee Users)

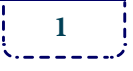